## 欠席する・欠席と同時に振替予約もする

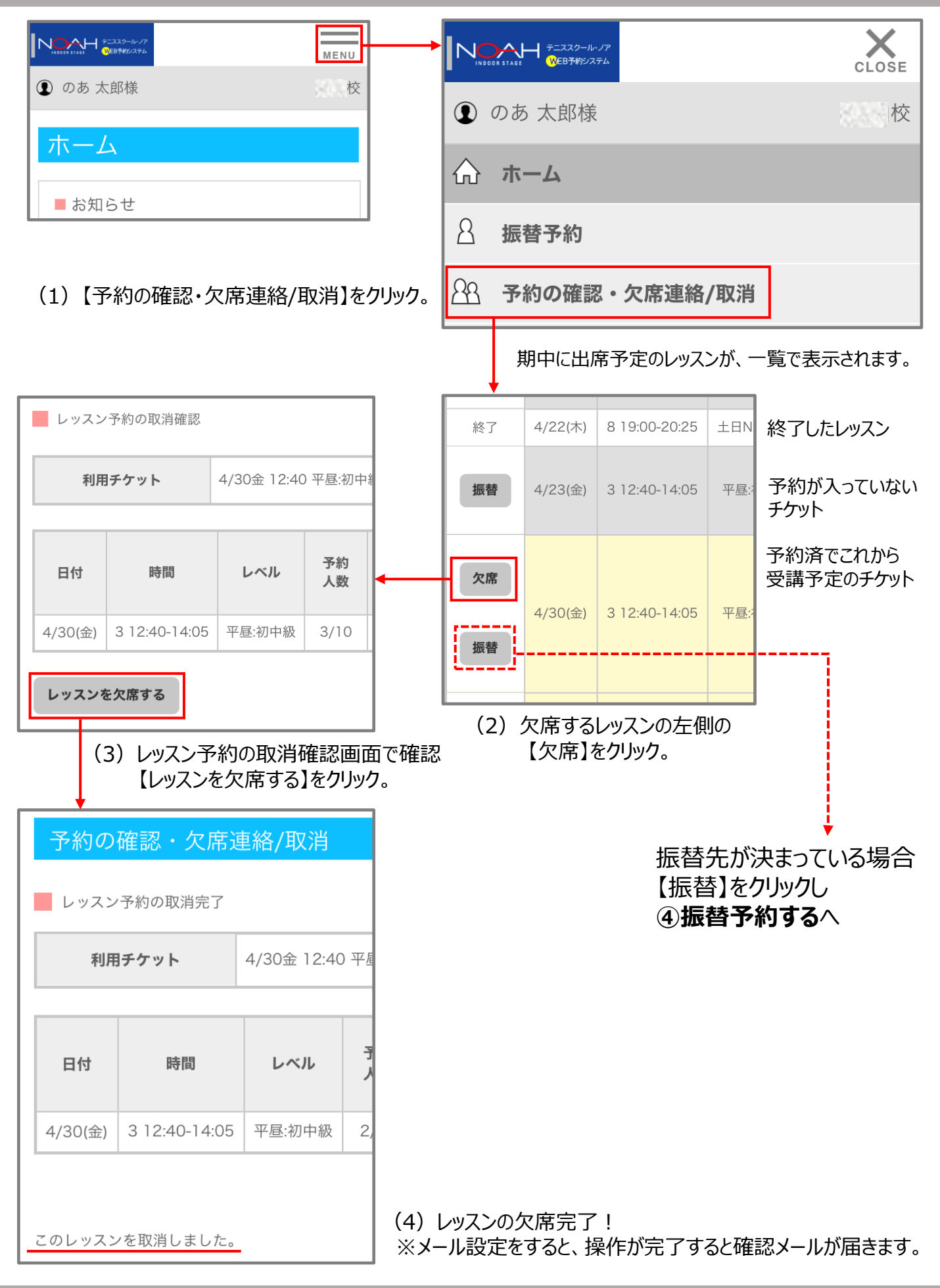

## 振替予約する ・ プラス1チケット、その他チケットを予約する

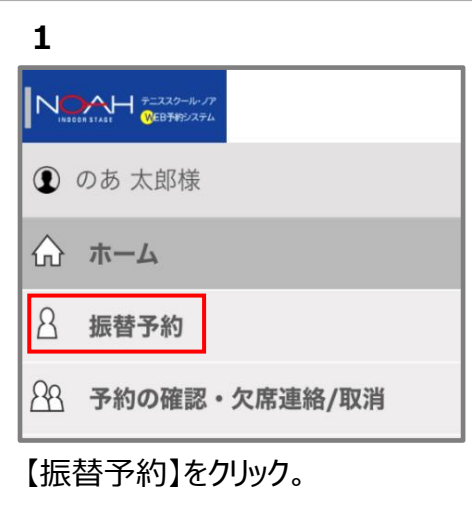

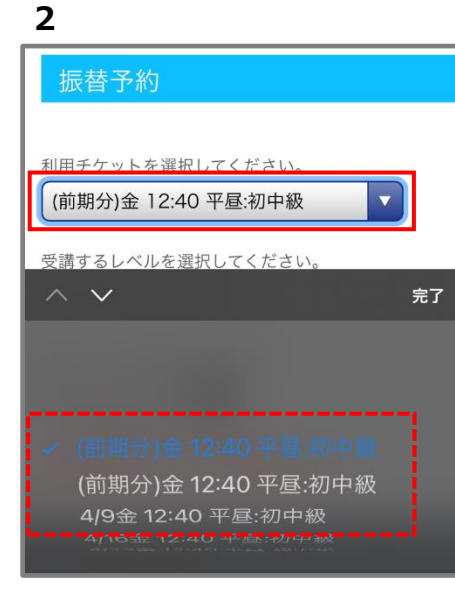

【▼】で使えるチケットが出てくる。 利用チケットを選択。

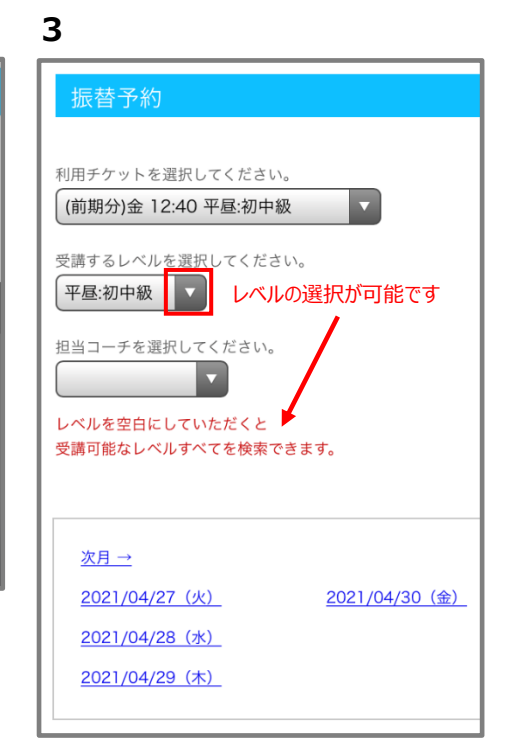

【▼】で受講レベルを選択。 担当コーチの希望がある場合は、 担当コーチも【▼】で選択。 希望日をクリック。

| 2    | 4 5                                                                                          |                        |                 |        |            |  |  |
|------|----------------------------------------------------------------------------------------------|------------------------|-----------------|--------|------------|--|--|
|      | 振替予約                                                                                         |                        |                 |        | 振          |  |  |
|      | 予約レッスン                                                                                       | 選択                     |                 |        |            |  |  |
|      | 利用チケッ                                                                                        | ット                     | (前期分)金 12:40 平極 |        |            |  |  |
|      | 日付                                                                                           |                        | 4/28(카          | <)     |            |  |  |
| 1.21 | 受講を希望するレ                                                                                     |                        |                 |        |            |  |  |
|      |                                                                                              |                        |                 |        | I          |  |  |
|      | 予約                                                                                           | 時                      | 盯               | レベル    | 4/2        |  |  |
|      | 予約する                                                                                         | 1 09:30                | -10:55          | 平昼:初中級 |            |  |  |
|      | 予約する                                                                                         | 2 11:05                | -12:30          | 平昼:初中級 | <b>ب</b> ا |  |  |
| >    | 주도 말 하는 것이 같이 같이 같이 같이 같이 같이 같이 않는 것이 같이 않는 것이 없다. 같이 많이 많이 많이 많이 많이 많이 많이 많이 많이 많이 많이 많이 많이 | $\neg \land + \rangle$ | 2278            |        | 表示さ        |  |  |

希望のレッスンを選び 【予約する】をクリック。 振替予約
レッスン予約の確認
利用チケット (前期分)金
日付 時間 Ⅰ
4/28(水) 1 09:30-10:55 平昼
レッスンを予約する

表示されているレッスンを確認し、 【レッスンを予約する】をクリック。

| 6         |                                         |    |        |  |  |  |  |
|-----------|-----------------------------------------|----|--------|--|--|--|--|
| 振替予約      | 振替予約                                    |    |        |  |  |  |  |
| レッスン予約の完了 |                                         |    |        |  |  |  |  |
| 利用チ       | <b>利用チケット</b> (前期分)金 12:40 <sup>ユ</sup> |    |        |  |  |  |  |
| 日付時間レベ    |                                         |    |        |  |  |  |  |
| 4/28(水)   | 1 09:30-10:                             | 55 | 平昼:初中級 |  |  |  |  |
|           |                                         |    |        |  |  |  |  |

レッスンの予約完了!

※受付メール設定※ 操作が完了すると確認メールが 届きます。

※注意※ この時点では予約は完了して おりません!

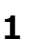

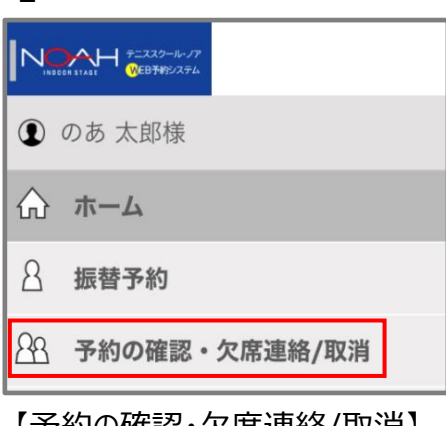

【予約の確認・欠席連絡/取消】 をクリック。

| 4 | 2      |         |               |       |
|---|--------|---------|---------------|-------|
|   | 振替     | 4/16(金) | 3 12:40-14:05 | 平昼:初  |
|   | 終了     | 4/22(木) | 8 19:00-20:25 | 土日N:ネ |
|   | 振替     | 4/23(金) | 3 12:40-14:05 | 平昼:初  |
|   | 欠席取消振替 | 4/30(金) | 3 12:40-14:05 | 平昼:初  |
|   |        |         |               |       |

欠席取消するレッスンの日付横の 【欠席取消】をクリック!

期中に出席予定のレッスンが一覧 で表示されます。 どのレッスンにも予約が入っていない チケットは背景がグレー。

| 3          |               |                    |        |      |  |  |
|------------|---------------|--------------------|--------|------|--|--|
| 振替予約       |               |                    |        |      |  |  |
| 欠席の取消の確認   |               |                    |        |      |  |  |
| 利用:        | チケット          | 4/30金 12:40 平昼:初中級 |        |      |  |  |
|            |               |                    |        |      |  |  |
| 日付         | 日付時間レベ        |                    |        |      |  |  |
| 4/30(金)    | 3 12:40-14:05 |                    | 平昼:初中級 | 2/10 |  |  |
| レッスンの欠席の取消 |               |                    |        |      |  |  |

【レッスンの欠席取消】をクリック! ※注意※ この時点では欠席取消 は完了しておりません!

※欠席取消ができない※

- ・ すでに終了しているレッスン
- ・ 欠席取消をしたいレッスンが満席

| 4       |              |     |              |       | C    |
|---------|--------------|-----|--------------|-------|------|
| 振替予     | 約            |     |              |       | 予約   |
| 欠席の取    | マ消の完了        |     |              |       | ■ 現在 |
| このレッスン  | νの欠席を取消しる    | ました | - o          |       | 欠席   |
| 利用      | ヨチケット        | 4/3 | 30金 12:40 平星 | 昼:初中級 | 振    |
| 日付      | 時間           |     | レベル          | 予約    | 振    |
| 4/30(金) | 3 12:40-14:0 | 5   | 平昼:初中級       | 3/10  | 終    |
| 戻る      |              |     |              |       | 振    |
| 1       | のな声雨い        | ЧИГ | 571          |       | 欠    |

レッスンの欠席取消完了!

※受付メール設定※ 操作が完了すると確認メールが 届きます。 5

| 予約の確認・欠席連絡/取消 |         |               |         |          |         |  |
|---------------|---------|---------------|---------|----------|---------|--|
| 現在の予約状況       |         |               |         |          |         |  |
| 欠席 • 振<br>替   | 日付      | 時間            | レベル     | 予約<br>人数 | コー<br>チ |  |
| 振替            | 4/9(金)  | 3 12:40-14:05 | 平昼:初中級  | 3/10     | 福谷      |  |
| 振蕾            | 4/16(金) | 3 12:40-14:05 | 平昼:初中級  | 3/10     | 福谷      |  |
| 終了            | 4/22(木) | 8 19:00-20:25 | 土日N:初中級 | 8/10     | 山内      |  |
| 振替            | 4/23(金) | 3 12:40-14:05 | 平昼:初中級  | 4/10     | 福谷      |  |
| 欠席            | 4/30(金) | 3 12:40-14:05 | 平昼:初中級  | 3/10     | 福谷      |  |

背景がオレンジになったらOK。